# 平成30年度 ネット・ゼロ・エネルギー・ビル(ZEB)実証事業

<u>ZEBリーディン</u>グ・オーナー ポータルサイト・マニュアル

# 《はじめにお読みください》 ▼「ZEBリーディング・オーナー登録公募要領」及び「よくあるご質問」をご確認ください。 アカウント取得申込を行う前に、一般社団法人環境共創イニシアチブ(以下「SII」という)の ホームページに掲載されている該当ページを必ずご確認ください。 ▼ZEBリーディング・オーナー・ポータルサイトについて ZEBリーディング・オーナー登録申請に際して、書類の一部をWeb上のZEBリーディング・オー ナー・ポータルサイトで作成します。 ポータルサイトに入力した情報は、Sllのデータベースに登録され、登録申請の確認の過程で活 用されます。 「ZEBリーディング・オーナー登録公募要領」及び本マニュアル等を参照し、ポータルサイトに必 要項目を正しく入力してください。 ※入力した内容と、出力した書類に記載された内容が一致することを必ず確認してください。 ※ポータルサイトの入力が終わっても、ZEBリーディング・オーナー登録申請は完了していません。 書類の出力後、他の提出書類と併せてSllに送付してください。 ZEBリーディング・オーナー登録申請者がSIIに提出する書類は、 いかなる理由があってもその内容に虚偽の記述を行ってはいけません。

## ◆問合せ先

一般社団法人 環境共創イニシアチブ 審査第二グループ ZEBお問合せ窓口
TEL:03-5565-4063
電話受付時間 10:00~12:00、13:00~17:00
(土曜、日曜、祝日、年末年始を除く)

# [1]はじめに · · · P. 3 1. ZEBリーディング・オーナー公募・登録の手順 2. ZEBリーディング・オーナー・ポータルサイト推奨環境 [2]<u>アカウントの取得</u> ••• P. 5 1. アカウント取得申込手続きの手順 2. アカウント取得の注意事項 [3]申請情報の登録 ••• P. 7 1. タブ構成 2. 登録申請者情報の入力 3. 保存後の書類出力・登録完了 [4]書類の提出 ••• P.18 1. 書類の印刷 P. 22 [5]<u>公表·登録証交付·計画変更</u> . . . 1. ホームページの公表、登録証の交付 2. ZEBリーディング・オーナー登録証の交付 3. 公表

3. 公表 4. 計画変更について 1. ZEBリーディング・オーナー公募・登録の手順

ZEBリーディング・オーナーの公募から公表までの手順は、以下の流れに沿って行います。

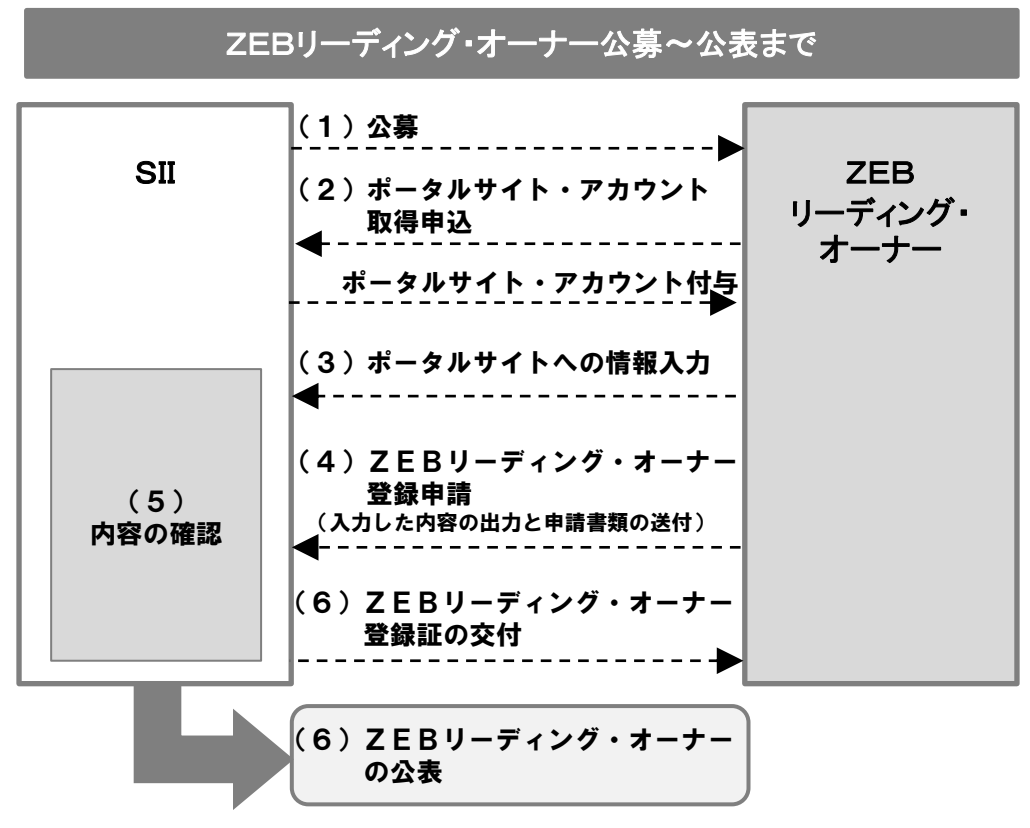

## <u>(1)公募</u>

Sllは以下の期間にZEBリーディング・オーナーを公募します。 公募期間: 2018年4月5日(木) ~ 2019年1月31日(木) 17:00必着

#### H30年度ZEB補助金へ申請している場合

▼ZEBリーディング・オーナー公募期間に係わらず、事業完了との関係に注意してください。

## (2)ポータルサイト・アカウント取得申込~アカウントの付与

ZEBリーディング・オーナーの登録申請は、SIIがWeb上に設置するポータルサイトを活用して行ってください。 SIIホームページに設置したアカウント取得の申込書類に必要事項を入力し、手続きを行ってください。 アカウント取得申込後、登録したメールアドレスにアカウント情報(ユーザー名、初期パスワード)が通知されます。

# (3)ポータルサイトへの情報入力

アカウント通知メールに記載されているZEBリーディング・オーナー・ポータルサイトのURLにアクセスし、取得したアカウント情報(ユーザー名、初期パスワード)でログインして必要事項を入力してください。

## (4)ZEBリーディング・オーナー登録申請

ZEBリーディング・オーナー・ポータルサイトの入力が完了したらポータルサイト上で生成されるPDFを出力してください。

出力した様式の必要箇所に押印し、他の提出書類(P. 19、P. 20)と併せてSIIが指定する方法でファイリングの上、SIIへ送付してください。

なお、申請書類一式は原本の写しを控えとして手元に必ず保管してください。 ※押印は必ず法人の場合「代表者印」、個人の場合「実印」で行ってください。

## (5)内容の確認

Sllは、公募期間中に届いたZEBリーディング・オーナー登録申請内容について確認を行います。 確認完了後、Sllのホームページで公表する「ZEBリーディング・オーナー登録票」「ZEBリーディング・オーナー導入実績」「ZEBリーディング・オーナー導入計画」のPDFをSllが作成し、ポータルサイトにアップロードしますので、 確認を行ってください。

## (6)ZEBリーディング・オーナー登録証の交付と公表

SIIでは確認が完了し、適正であると認めた登録申請者に対して、ZEBリーディング・オーナー登録証を交付します。

また、確認の結果は登録の可否に係わらず申請者に通知します。

ZEBリーディング・オーナーの公表は、SIホームページにて随時行います。 ※申請書の到着などに関する個別のお問合せについては、一切応じられませんのであらかじめご了承ください。

## 詳しくは「ZEBリーディング・オーナー登録公募要領」をご覧ください。

# 2. ZEBリーディング・オーナー・ポータルサイト推奨環境

〔推奨ソフトウェア〕 Adobe Reader等のPDF閲覧ソフト

〔推奨ブラウザ〕 Microsoft Internet Explorer 最新の安定バージョン Mozilla Firefox 最新の安定バージョン Google Chrome 最新の安定バージョン

# 1. アカウント取得申込手続きの手順

ZEBリーディング・オーナー・ポータルサイトを利用するには、アカウント取得申込を行っていただく必要があります。アカウント取得申込を行うと、ポータルサイトにログインする際に必要となるアカウント情報(ユーザー名、初期パスワード)がメールで通知されます。

## (1)アカウント申込書のダウンロード

SIIホームページ(<u>https://sii.or.jp</u>)にアクセスし、「事業一覧」より、「ネット・ゼロ・エネルギー・ビル(ZEB)実証事 業」を選択し、事業トップページに移動します。

「ZEBリーディング・オーナー公募」下段「ZEBリーディング・オーナー・ポータルサイト・アカウント申込書」のエクセルデータをダウンロードしてください。

| ZEB実証事業                       |       | ZEBリーディング・オーナー登録申請 ポータルサイト・アカウント<br>取得                                                                                                    |
|-------------------------------|-------|----------------------------------------------------------------------------------------------------|
| 事業トップ                         | >     | ZEBリーディング・オーナー登録申請はSIIが提供する「ZEBリーディング・オーナー・ポータルサイト」(Web)を<br>活用して申請書の一部を作成・登録する必要があります。                                                                                  |
| 新着情報一覧                        |       | 【アカウント発行の流れ】                                                                                                    |
|                               | _ >>  | 要事項を入力する。                                                                                                    |
| 公募情報                          | >     | ②SIIのZEBリーディング・オーナー登録担当宛てに <u>メールで申込書データを送付する。</u><br>※メールを受信した旨の返信はしないので注意すること。                                                                                         |
| 交付決定                          | >     | ③数日以内に、申込書に記入したメールアドレス宛にアカウント情報及びログインURLが通知される。<br>ページの最下部にある「ZEBリーディング・オー                                                                                               |
| ZEBプランナー                      | >     | ③ 通知されたアカウント情報を活用しZEE ナー・ポータルサイト・アカウント申込書」をダウン<br>う。<br>作成方法の詳細は「ZEBリーディング・                                                                                              |
| ZEBプランナー公募                    | >     | <ul> <li>ZEBリーディング・オーナー・ボータルサイト・アカウント申込書(●KB)</li> <li>ZEBリーディング・オーナー・ボータルサイト・マニュアル(●MB)</li> </ul>                                                                      |
| ZEBプランナー実績報告                  | >     |                                                                                                    |
| 「ZEBリーディング・オー<br>をクリック        | ナー公募」 | 平成30年度     ホット・ゼロ・エネルギー・ビル (ZEB) 黄証事集       ZEBプランナー・ボータルサイト     アカウント免行依頼書       一般社団法人     理徳北創イニシアテブ宛                                                                 |
| ZEBリーラ・オーナー                   | >     | 注意) 7カウントは1点人につき1つの発行です。<br>・注意) 7カウントは1点人につき1つの発行です。<br>2回プランナー全線毎号 <sup>第</sup> 回回にて記入をするため、記入不要                                                                       |
| ZEBリーディング・オーナ<br>一公募          |       | 点人名         申式会社管理手楽者(ニシアサブ           点人名フリガナ         おブレキボイシャカンキョウキャウソウイニシアサブ           中間成為常都等合         智慧的名エネルギー語                                                     |
| ZEBリーディング・オーナ<br>一実績報告        | >     | <ul> <li>中蔵加泉電点系 (電話音中) か-000-0000</li> <li>中蔵加泉単点系(電話音中) か-000-0000</li> <li>中蔵加泉キールアドレス Danaka kanky vig2zebzeko.co.jo</li> <li>Houde #2.519 #21 #37~の中間 なし</li> </ul> |
| ZEBリーディング・オーナ<br>ー一覧 オーナー名で検索 | >     | < <tr>         &lt;\$□ 1 ###&gt;           「記入例」のシートを参考に、黒文字で入力して</tr>                                                                                                   |
|                               |       |                                                                                                    |
| ZEBリーディング・オーナ<br>ー一覧 ZEB事例で検索 | >     | ください。                                                                                                    |
|                               |       |                                                                                                    |

# (2)アカウント申込書をSIIへ提出

必要事項を入力した「ZEBリーディング・オーナー・ポータルサイト・アカウント申込書」のエクセルデータをメールに添付の上、SIIに提出してください。

## 【提出先】

## [zeb-info@sii.or.jp]

※メールを受信した旨の返信は行っておりませんので、ご了承ください。

# (3)アカウントの通知

アカウント申込を行ってから数営業日以内に登録したメールアドレスにアカウント通知メールが送信されます。 メール内にはアカウント情報(ユーザー名、初期パスワード)が記載されています。 アカウント通知メール本文の登録URLにアクセスすると、ログイン画面へ移動します。

# (4)ポータルサイトへのログイン・初期パスワードの変更

メール内に記載のアカウント情報(ユーザー名、初期パスワード)を利用してログインしてください。 初回のログイン後、「初期パスワード」がリセットされ、新しいパスワードの設定画面へ移動します。

| <b>Sin</b> ネット・ゼロ・エネルギー・ビル実証事業                               |                              | いましん おうしょう ポット・ゼ                                     | ロ・エネルギー・ビル実証事業                                            |
|--------------------------------------------------------------|------------------------------|------------------------------------------------------|-----------------------------------------------------------|
| SIIから通知された「ユーザ名」「パスワード」を入力して<br>「ログイン」ボタンを押してください。           |                              | SIIから通知された「ユーザ名<br>「ログイン」ボタンを押して<br>パスワードのリセット       | 」「バスワード」を入力して<br>ください。                                    |
| セキュアカスタマーログイン                                                | 初回ログイン後、<br>パスワード変更<br>画面へ移動 | 組織のシステム管理者がパスワ・<br>(パスワードは2018/00/00に変)<br>私のパスワード変更 | ードをリセットしました。新しいバスワードを入力してください。<br>更またはリセットされています。)        |
| ユーザー名を入力してください。<br>ユーザー名:<br>パスワード:<br>パスワードをお忘れですか?<br>ログイン | <b>}</b>                     | パスワード情報<br>ユーザー名<br>新しいパスワード<br>パスワードの確認             | =む頃葉紙<br>0000000<br>少なくとも8文字を使用し、数字と文字を組み合わせて指定します。<br>点在 |

## 〔パスワード変更手順〕

①新しいパスワードを入力します。(英数字8文字以上)
 ②確認のため、もう一度新しいパスワードを入力します。
 ③①と②が一致すると、新しいパスワードが設定されます。
 ※アカウント通知メールに記載されたパスワードは使用できなくなります。
 変更後のパスワードの取り扱いには十分ご注意ください。

## 2. アカウント取得の注意事項

# (1)アカウント通知メールが届かない場合

アカウント情報(ユーザー名、初期パスワード)記載のアカウント通知メールが届かない場合、以下の原因が考えられます。

- ・アカウント申込書に誤ったメールアドレスを記入している SIIへお問合せください。
- ・特定ドメインの受信許可/拒否設定をしている 「noreply@salesforce.com」からのメールを受信できるよう、あらかじめ設定してください。

# (2) ユーザー名」を忘れてしまった場合

SIIへお問合せください。

# (3)パスワード」を忘れてしまった場合

再発行が必要です。ログインページより再発行の手続きを行ってください。

### 〔パスワード再発行の手順〕

①ログインページの[パスワードをお忘れですか?]を選択します。

②「ユーザー名」を入力します。

③登録したメールアドレスに再発行された「パスワード」が送信されます。

# 1. タブ構成

|                          | ネット・ゼロ・エネ                                                     | ルギー・ビル実証事業 4                  |  |  |  |  |  |
|--------------------------|---------------------------------------------------------------|-------------------------------|--|--|--|--|--|
| 1<br>ホー <i>1</i>         | <mark>2</mark><br>ZEB_リーディング・オー:                              | 3<br>ナー_検索 ZEB_リーディング・オーナー_作成 |  |  |  |  |  |
| ZEB                      | _リーディング・オーナーボータル                                              | お知らせ                          |  |  |  |  |  |
| x_1<br><u>お知ら</u>        | <u>t</u>                                                      | ログインありがとうございます。               |  |  |  |  |  |
| <u>タウン</u><br><u>お問い</u> | <u>ロード</u><br>い合わせ先                                           |                               |  |  |  |  |  |
| 1                        | ZEBリーディング・オーナ                                                 | ー・ポータルサイトのホーム画面です。            |  |  |  |  |  |
| 2                        | ご自身の登録情報の確認                                                   | 忍、申請書類の出力や仮保存しているデータの編集を行えます。 |  |  |  |  |  |
| 3                        | 新規のZEBリーディング・オーナー登録申請情報の入力を行います。<br>入力した情報から申請書類(PDF)が出力できます。 |                               |  |  |  |  |  |
| 4                        | 現在ログインしているアカ                                                  | ウントでのログインを終了し、ログイン画面に戻ります。    |  |  |  |  |  |

# 2. 登録申請者情報の入力

※入力内容を保存をする前にブラウザの[戻る]ボタンを押したり、ページ内の[戻る]を選択したりすると、入力した内容が保存され ず消えてしまう場合がありますので、ご注意ください。

※[確認]を選択した際、必須情報で未入力の項目や入力内容に誤りがあった場合はエラーが表示され、登録の完了ができません。 エラー内容に従って修正してください。なお、エラーがあっても「仮保存」は可能です。

| <<入力画面>>                          | このオーナー 検索                |               | ディッグ・オー |           | $\square$ | [ZEB_リーディング・オーナー_作成]タブ<br>を選択し、入力を開始します。 |
|-----------------------------------|--------------------------|---------------|---------|-----------|-----------|------------------------------------------|
| <u>л-д</u> 266_9-94               | シン・オーナー_1便茶              | 200_9-        | 7472-7- | 7 —_1 FØX |           |                                          |
| わたせひ エネルギービル実証<br>リーディング・オーナー登録 入 | 璞<br>力画面                 |               |         |           |           |                                          |
|                                   | 入力途中で一時保存<br>[仮保存]を選択してく | する場合、<br>ださい。 | >       | 仮保存       | -         | 確認                                       |
|                                   |                          |               |         |           |           | 入力完了後、[確認]を選択してくだ<br>さい。                 |

※開発中の画面のため、実際と異なる場合があります。 ※「\*」印は入力必須項目です。

|         | オーナーを       | 3_フリガナ*             | カブシキガイシャカンキョウキョウソウイニシアチブ |
|---------|-------------|---------------------|--------------------------|
|         | オーナ         | ナー名*                | 株式会社環境共創イニシアチブ           |
| [1-2]   | 法人          | 、番号*                | 1234567890123            |
| [1-3]   | 代表者役職*      |                     | 代表取締役                    |
|         | 代表者氏名 フリガナ* |                     | 氏ゼブ 名ミノル                 |
|         | 代表者氏名*      |                     | 5月是部 名実                  |
| 皇録申請者情報 | 所在地         | 郵便番号 <b>*</b>       | 104 - 0000 郵度番号検索        |
| 1-5     |             | 都道府県 <mark>*</mark> | 東京都   ▼                  |
|         |             | 市区町村*               | 中央区                      |
|         |             | 町名以降*               | 〇〇一丁目〇番地〇号               |
| 1-6     | 業種*         | 大分類                 | 建設業    ▼                 |
|         |             | 中分類                 | 総合工事業    ▼               |
| [1-7]   | ŀ           | ΗP                  | http://xxxx.jp           |

## 登録申請者情報

■1 法人:略称等を使用せず「商業登記簿」に記載のとおりに「オーナー名フリガナ」「オーナー名」を全角で 入力してください。 個人:「印鑑証明書」に記載のとおりに「氏名フリガナ」「氏名」を全角で入力してください。 ■=2 法人:国税庁のホームページ「法人番号公表サイト」で公表されている「法人番号」を半角数字(13桁)で 入力してください。 個人:「0」(半角数字)を入力してください。 1-3 法人:略称等を使用せず「商業登記簿」に記載のとおりに「代表者役職」「代表者氏名フリガナ」「代表者氏 1-4 名」を全角で入力してください。 個人:「代表者役職」には「-」(半角ハイフン)を入力し、「氏名フリガナ」「氏名」は「印鑑証明書」に記載の とおりに全角で入力してください。 ■=■ 半角数字で「郵便番号」を入力後、 [郵便番号検索]をクリックすると、都道府県、市区町村が自動反映さ れます。 法人:「商業登記簿」に記載のとおりに「所在地」を入力してください。 個人:個人事業所として届出している「所在地」を入力してください。 □-6 〔業種 大分類〕を選択後、〔業種\_中分類〕を選択できます。 詳しくは総務省ホームページ「日本標準産業分類」を参考にしてください。 法人:「定款」に記載の主たる「業種」をプルダウンから選択してください。 個人:事業内容に沿った「業種」をプルダウンから選択してください。 自らが所有するZEBについて公表しているホームページのURLを入力してください。 1-7

# [3]申請情報の登録

| Ĩ |           |     | 所属部署        |       | 総務部総務課              |
|---|-----------|-----|-------------|-------|---------------------|
|   |           |     | 役           | 職     | 課長                  |
|   |           | 2-1 | 担当者氏名 フリガナ* |       | 氏<br>シウム 名<br>タロウ   |
|   |           |     | 担当者氏名*      |       | 氏 総務 名太郎            |
|   |           |     |             | 郵便番号* | 104 - 0000 郵便番号検索   |
| 2 | 実務担当者情報 📑 | 2-2 | 住所          | 都道府県* | 東京都    ▼            |
| 2 |           | 2-2 |             | 市区町村* | 中央区                 |
|   |           |     |             | 町名以降* | ○○一丁目○番地○号 △△△△ビル2階 |
|   |           |     | 電話者         | 香号*   | 03 - 0000 - 0000    |
|   | C         | 2-3 | FAX         | 番号    | 03 - 0000 - 0000    |
|   |           |     | 携帯電話番号      |       | 090 - 0000 - 0000   |
|   |           | 2-4 | E-m         | ail*  | t.soumu@xxxx.co.jp  |

## 2 ZEBリーディング・オーナー登録申請について内容を理解しており、Sllからの問合せに対応できる方を 実務担当者情報 実務担当者としてください。Sllからの送付物、電話連絡、メール等は全て担当者経由で行われます。

[2-1]「実務担当者氏名フリガナ」「実務担当者氏名」を全角で入力してください。

2-2 実務担当者と送付物の授受が可能な住所を入力してください。半角数字で「郵便番号」を入力後、「郵便番号検索]をクリックすると、都道府県、市区町村が自動反映されます。

2-3 実務担当者と連絡が可能な「電話番号」を半角数字で入力してください。

2-4 携帯電話のメールアドレスは使用できません。

|   |      | 3            | -1    |      | -2 3-3<br>生年月日                                                                                                    |                                               | 3-4                   | 3-5          |                                              |         |        |
|---|------|--------------|-------|------|----------------------------------------------------------------------------------------------------|-----------------------------------------------|-----------------------|--------------|----------------------------------------------|---------|--------|
|   |      | ж л <i>т</i> | 8 /// | 式 演子 | 石漢子                                                                                                    | 和曆                                            | 年                     | 月            | E                                            | 132,69  | 1246-0 |
|   |      | ゼブ           | ミノル   | 是部   | 小島ナロク                                                                                                    |                                               | ┢┲╁╕┙                 | <u>Α</u> Γιι | <u> -                                   </u> | s性(M)▼  | 代表取締役  |
| 3 | 役員名簿 | クウチョウ        | スグル   | 空詞   | していた ひんしん しんしょう しんしょう しんしょ しんしょ | 以上入力?<br>———————————————————————————————————— | り る 場 îi<br>1 ] を ク l | ゴ、レリー        | ーナイン<br>スとえ                                  | 計性(M) ▼ | 取締役    |
|   |      | カンキ          | リョウコ  | 換気   | カフォーム                                                                                                    | カ・オーナー役員追加」をクリックするとべ<br>カフォームが5件追加されます。       |                       |              |                                              | [性(F) ▼ | 取締役    |
|   |      | ショウメイ        | ミチオ   | 8720 |                                                                                                    |                                               |                       |              |                                              | }性(M) ▼ | 取締役    |
|   |      | ベムス          | グッドマン | M42. | グッドマン                                                                                                    | 昭和(S) ▼                                       | 61                    | 03           | 20                                           | 男性(M)▼  | 執行役員   |
|   |      | リーディング・オーナー  | -役員追加 |      |                                                                                                    |                                               |                       |              |                                              |         |        |

3 役員名簿

法人は「商業登記簿」に記載されている全ての役員を入力してください。 個人は役員名簿を提出する必要がないため、以下のとおりに入力してください。

3-1 法人:「商業登記簿」に記載のとおりに「役員氏名カナ」「役員氏名」を全角で入力してください。また、外国
 3-2 人については、氏名漢字欄は「商業登記簿」に記載のとおりに記入し、氏名カナ欄はカナ読みを記入してください。(区切りに中黒等の記号がある場合、氏名カナ欄には入力せず、氏名漢字欄は入力してください。)
 個人:代表者の「氏名」「氏名フリガナ」を全角で入力してください。

3-3 法人:和暦をプルダウンから選択し、年月日を全角数字2桁で入力してください。例:1月→01 個人:和暦で「平成」を選択し、年月日に全角数字で「00」を入力してください。

**3-4** 性別をプルダウンから選択してください。

3-5 法人:「商業登記簿」に記載のとおりに「役職名」を入力してください。

┛ 個人:「−」(半角ハイフン)を入力してください。

# [3]申請情報の登録

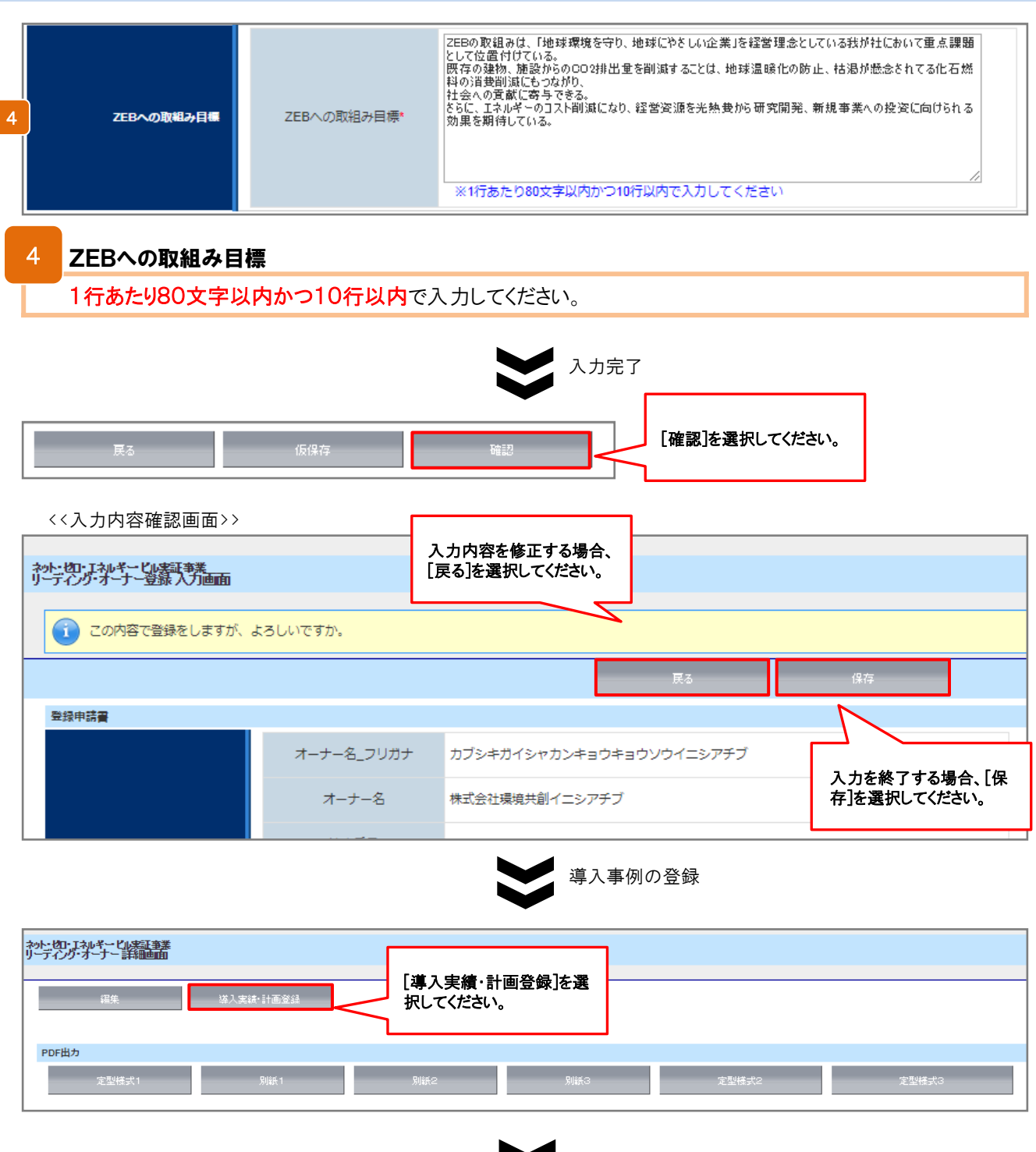

 $\boldsymbol{\succ}$ 

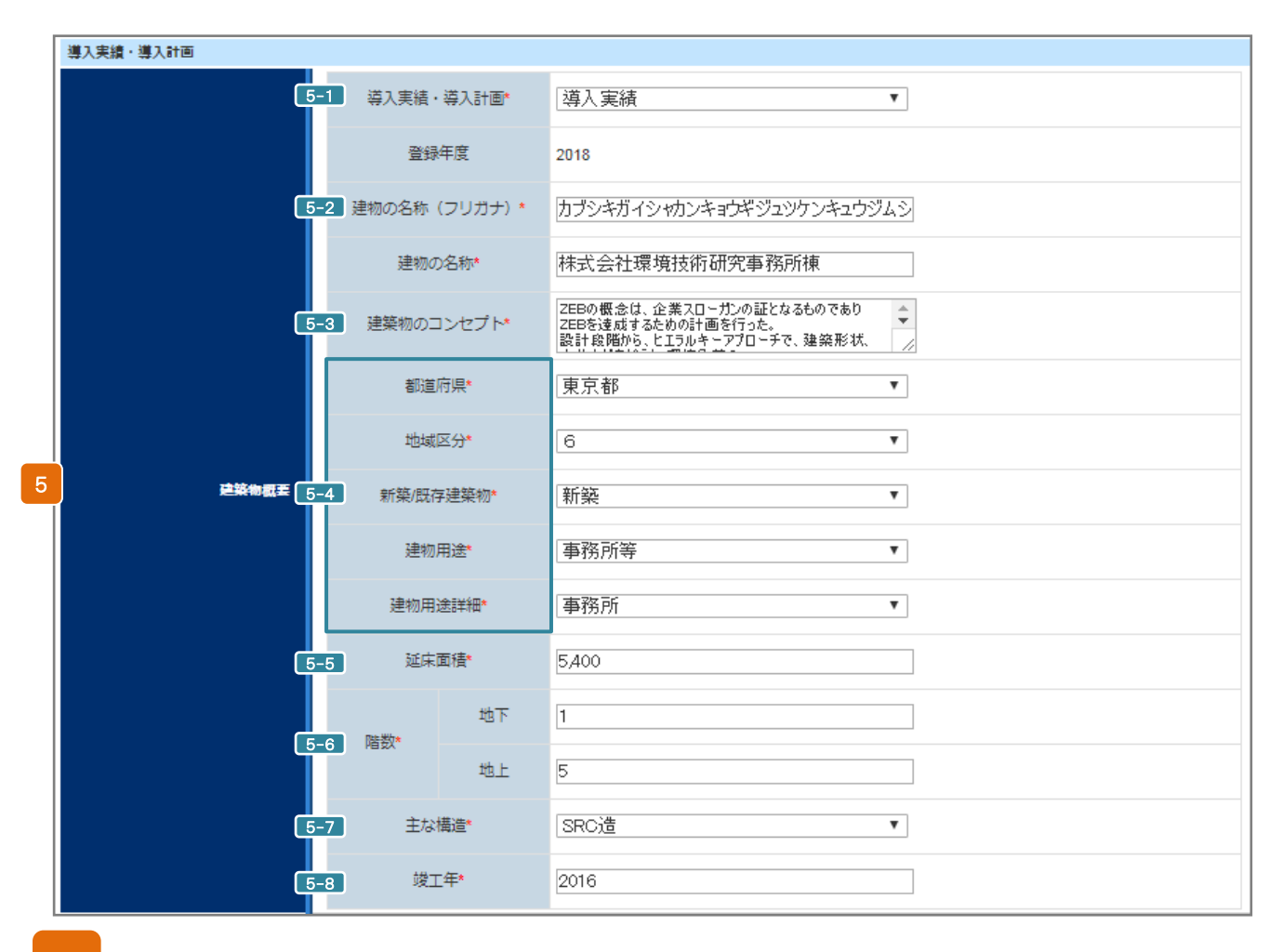

### 5 建築物概要

5-1 既に導入している場合は「導入実績」、竣工前の建物で導入する計画がある場合は「導入計画」をプルダ ウンから選択してください。

5-2 全角カタカナで入力してください。

5-3 全角50文字以内で改行し、4行以内で入力してください。

- 5-4 建築物の概要をプルダウンから選択してください。地域区分は、「建築物エネルギー消費性能基準等を定める省令における算出方法等に係る事項等別表第10」を参考にしてください。
- 5-5 延床面積を半角数字で入力してください。BELSを取得している場合、BELS評価書に記載のとおりに延 床面積を入力してください。

■5=6] 建築物の階数を半角数字で入力してください。地下階が無い場合、「-」(半角ハイフン)を入力してください。

**5-7**「主な構造」をプルダウンから選択してください。

■5-3「竣工年」を半角数字(西暦)で入力してください。既存建築物の場合、ZEB工事が完了した年を指します。

# [3]申請情報の登録

|   |            | BELS                           |            | ZEB Ready     | T       |         |
|---|------------|--------------------------------|------------|---------------|---------|---------|
|   |            | CASBEE                         |            | tau           | V       |         |
| 6 | 省エネルギー零証取得 | LEED                           |            | tau           | Ŧ       |         |
|   |            | ISO50001                       |            |               | Ψ       |         |
|   |            | その他                            |            |               |         |         |
|   |            | -                              | 一次エネ       | ルギー消費量(MJ/年mi | )       | 201021  |
|   |            |                                |            | 基準値           | 設計値     | Bbi/BEI |
|   | C          | 7-1 PAL **                     | 450        |               | 250     | 0.56    |
|   |            | 空調*                            | 600.1      | 1             | 250.15  | 0.42    |
|   |            | 換気*                            | 20.12      |               | 521     | 0.26    |
|   |            | 照明*                            | 照明* 300.50 |               | 100.33  | 0.33    |
|   |            | 給湯*                            | 10.25      |               | 5.12    | 0.50    |
| 7 | 省エネルギー情報   | 异降機*                           | 20.11      |               | 15.45   | 0.77    |
|   |            | コージェネ発電量*                      | 0.00       |               | 0.00    |         |
|   |            | 創工ネ*                           | 0.00       |               | -100.51 |         |
|   |            | その他*                           | 200.1      | 5             | 200.51  |         |
|   |            | ー次エネルギー削減率(その<br>他含まず)_創エネ含まず* | 60         |               |         |         |
|   |            | ー次エネルギー削減率(その<br>他含まず)_創エネ含む*  | 71         | 71            |         |         |
|   |            | ZEBランク                         |            | ZEB Ready     |         |         |

## 6 省エネルギー認証取得

第三者認証を受けている場合、該当する認証のチェックボックスにチェックを入れ、各プルダウンから該当 する項目を選択してください。

#### 省エネルギー情報 「BPI/BEI」と「ZEBランク」は自動反映されます。

7-1 Web計算プログラムの計算結果を、半角数字で整数で入力してください。
7-2 Web計算プログラムの計算結果を、半角数字で小数点第二位まで入力してください。 BELSを取得している場合、BELS評価書に記載のとおりに数値を入力してください。
7-3 Web計算プログラムの結果を、小数点以下を切り捨てて半角数字で入力してください。

BELSを取得している場合、BELS評価書に記載のとおりに数値を入力してください。

# [3]申請情報の登録

|   |                                        |            | 外壁    | 硬質ウレタンフォーム100mm<br>//                     |
|---|----------------------------------------|------------|-------|-------------------------------------------|
|   |                                        |            | 屋根    | 硬質ウレタンフォーム50mm //                         |
|   | ZEB天境に買するンステム<br>連発省エネルギー技術<br>(パッシブ)  | 710040140  | 窓     | Low-E複層ガラス                                |
|   |                                        |            | 遮蔽・遮熱 | 庇/日射追従プラインド                               |
|   |                                        | ₹¢         | の他    | 星光利用(トップライト、採光フィルム、光ダクト)/自然通風///          |
|   |                                        |            | 熱源    | モジュールチラー/熱回収とートボンブ/インパータボンブ //            |
|   |                                        | 空調         | システム  | 外気冷房制御/外気取入重制御/ナイトパージ制御                   |
|   |                                        |            | 機器    | インパータファン/自然換気電動窓                          |
|   |                                        | 194.XV     | システム  | 外気冷房制御/ナイトパージ制御                           |
| 8 | ZEB夫境に貸するシステム<br>設備省エネルギー技術<br>(アクティブ) | 照明<br>給湯   | 機器    |                                           |
|   |                                        |            | システム  | 調光制御/人感制御/タイムスケジュール制御/タスケ&ア<br>ンピエント照明 // |
|   |                                        |            | 機器    | ヒートポンプ給湯器                                 |
|   |                                        |            | システム  | - //                                      |
|   |                                        | 昇降         | 阜機    | ₩₩₩₩₩₩₩₩₩₩₩₩₩₩₩₩₩₩₩₩₩₩₩₩₩₩₩₩₩₩₩₩₩₩₩₩      |
|   | ZEB実現に資するシステム                          | ****       | コージェネ | 太陽光発電(40kW)                               |
|   | 効率化                                    | 2014216    | 再工ネ   |                                           |
|   | ZEB実現に資するシステム                          | 7 - 11-1-1 | 機器    |                                           |
|   | その他技術                                  | その他技術      | システム  | //                                        |
|   | ZEB実現に資するシステム<br>BEMS                  | BEMS       | システム  | 設備間統合制御/設備と利用者間連携制御 //                    |

# 8 ZEB実現に資するシステム

「技術仕様記入例リスト」(本マニュアルP.14)を参照しながら以下に注意して建築物の仕様を入力してください。

〔注意事項〕

・ひとつの項目に複数の設備やシステムを導入する場合は「/」(半角スラッシュ)で区切り列記してください。

- ・「技術仕様記入例リスト」以外の設備やシステムを導入している場合は「空欄」にしてください。
- ・入力項目に該当する設備やシステムを導入していない場合は「-」(半角ハイフン)を入力してください。

#### 技術仕様記入例リスト

◆以下の記入例リストから該当する技術仕様の文言を原則変えずにコピー&ペースト

◆リストにない技術仕様や表現がある場合は自由入力

◆技術仕様1つにつき(/「半角スラッシュ」)で区切る

| 技術                     | 設備       |          | 仕様                                                                                                    | 技術                                                                                                    | 設備                                                                         |                                                                                                    | 仕様                                                                                                    |
|------------------------|----------|----------|----------------------------------------------------------------------------------------------------|----------------------------------------------------------------------------------------------------|----------------------------------------------------------------------------|----------------------------------------------------------------------------------------------------|----------------------------------------------------------------------------------------------------|
|                        |          | 外壁       | ロッケウール断熱材<br>グラスウール断熱材<br>ポリスチレンフォーム断熱材<br>ウレタンフォーム断熱材                                                                |                                                                                                    |                                                                            | 機器                                                                                                    | LED照明器具<br>有機EL照明器具<br>高輝度誘導灯                                                                                                    |
|                        |          | 屋根       | ロックウール断熱材<br>グラスウール断熱材<br>セルローズファイバー断熱材<br>ポリスチレンフォーム断熱材<br>ウレタンフォーム断熱材<br>フェノールフォーム断熱材                               | 1000         1000         1000         1000         1000           1000         1000         1000         1000         1000         1000         1000         1000         1000         1000         1000         1000         1000         1000         1000         1000         1000         1000         1000         1000         1000         1000         1000         1000         1000         1000         1000         1000         1000         1000         1000         1000         1000         1000         1000         1000         1000         1000         1000         1000         1000         1000         1000         1000         1000         1000         1000         1000         1000         1000         1000         1000         1000         1000         1000         1000         1000         1000         1000         1000         1000         1000         1000         1000         1000         1000         1000         1000         1000         1000         1000         1000         1000         1000         1000         1000         1000         1000         1000         1000         1000         1000         1000         10000         1000         1000 | 人感検知制御<br>明さ検知制御<br>タイムスケジュール制御<br>個別デジジル制御<br>タスク&アンビエント照明<br>入退室管理連動制御   |                                                                                                    |                                                                                                    |
| 建<br>築<br>(省<br>パエ     | 外皮<br>断熱 |          | 【高性能窓ガラス】<br>Low-E複層ガラス(空気層)<br>Low-E複層ガラス(Ar層)<br>Low-E復層ガラス(真空層)                                                    |                                                                                                    | ヒートポンプ給温機<br>潜熱回収型給湯機<br>パイオマスポイラ                                          |                                                                                                    |                                                                                                    |
| <sup>ツ</sup> シ ボ ー ::  |          | 悉        | 【高性能窓サッシ】<br>樹脂製<br>樹脂 + アルミ複合製                                                                                       | <u>〔</u>  <br>技<br>術                                                                                                    | 稻湯                                                                         | システム                                                                                                    | コーシェイが形成利用<br>太陽熱利用システム<br>地中熱利用システム<br>井水利用システム                                                                                     |
| 技術                     |          | 日射<br>遮蔽 | ブラインド (太陽追尾型)<br>庇 (水平、垂直)<br>ルーパ (水平、垂直)<br>壁面緑化                                                                     |                                                                                                    | 昇限                                                                         | 锋機                                                                                                    | <ul> <li>V V V F 制御(電力回生あり、ギアレス)</li> <li>V V V F 制御(電力回生あり)</li> <li>V V V F 制御(電力回生なし、ギアレス)</li> <li>V V V F 制御(電力回生なし)</li> </ul> |
|                        |          |          | 大陽光パネル                                                                                                    |                                                                                                    |                                                                            |                                                                                                    | 交流帰遠制御<br>群管理制御                                                                                                    |
|                        | その他      | 昼光       | テロ・ション・ジ<br>米タクト<br>トップライト<br>グラデーションブラインド<br>ウロドローン                                                                  |                                                                                                    | :                                                                          | ۶ıź                                                                                                    | ガスターピン<br>ガスエンジン<br>ディーゼルエンジン<br>コンパインドサイクル機関                                                                                        |
|                        |          | 通風       | 自然換気(または通風)<br>クールチューブ(またはトレンチ)                                                                                       |                                                                                                    |                                                                            |                                                                                                    | <u> </u> 然料電池                                                                                                    |
|                        |          | 機器       | [高性能楽源機]<br>ルームエアコン<br>ビルマル(EHP)<br>ビルマル(GHP)<br>バッケージコニット<br>全熱交換器<br>[高性能影源機]<br>ていたコニット                            | 効<br>率<br>化                                                                                                    | 再工术                                                                        |                                                                                                    | 太陽光発電<br>風力発電<br>水力発電<br>バイオマス発電<br>地熱発電<br>太陽熱利用<br>井水熱利用<br>河川水熱利用<br>湯息熱利用                                                        |
|                        |          |          | インバータターボ令凍機<br>モジュールチラー<br>スクリュー冷凍機<br>吸収冷湿水機<br>吸収冷温水機<br>小型貫流ポイラ<br>地域熱供給                                           | 電気設備                                                                                                    |                                                                            | 機器                                                                                                    | 加速(NHY)<br>加速(NHY)<br>鉛蓄電池<br>NAS蓄電池<br>ジックル・水素蓄電池<br>リチウムイオン著電池<br>新トップランナー変圧器                                                      |
| 設備                     | atri≣≣   |          | 【熱回収システム】<br>熱回収熱源システム<br>コージェネシステム<br>【外気熱利用・抑制システム】<br>外気効汚システム                                                     | ÷                                                                                                    | DALE                                                                       | 機器         潜熱回収型絵湯機<br>パイオマスポイラ           >ステム         コージエオ排発利用システム<br>地中熱利用システム           水間         マンワレキ制御(電力回生あり、ギアレス)<br>VVVF制御(電力回生なし、ギアレス)<br>VVVF制御(電力回生なし)<br>ジボ馬運制御           FB         ガスクージ><br>ガスエンジ><br>ディーゼルエンジ><br>ブバイマンジン<br>ディーゼルエンジン<br>ジンパインドサイクル機関<br>燃料電池           東式米         ガスタージ><br>ガスマンジン<br>ディーゼルエンジン<br>ブバイマス発電           レスペンペンド制御(電力回生なし)<br>ジボ州電池         シス売4<br>株電池           「オスタージ><br>ガスインジン<br>ディーゼルエンジン<br>フンパイス学校電           レスペンペンド制御(電力回生なし)<br>ジボル発電<br>水力発電<br>水力発電<br>、水力発電<br>・アンレージン<br>システム         「オスタージ><br>大イマス発電<br>地<br>制発電池           「根器         シス帯電池<br>コージレ・水素蓄電池<br>コージレ・水素蓄電池<br>コージレ・水素電電池<br>パイオマス発電用<br>北大力発電用<br>パイオマス発電用<br>地熱発電用           システム         太陽光発電用<br>パイオマス発電用<br>北方発電用<br>パイオマス発電用<br>地熱発電用           システム         大陽光発電用<br>パイオマス発電用<br>地熱発電用           システム         設備別研究局間除去制御システム<br>設備別部会利御システム<br>大国 二 二 ングなど運用時への展開 |                                                                                                    |
| ( ア ク テ ヽ ゴ<br>ブ テ ヽ ブ | 王祠       |          | 外気取入れ量制御システム (CO2制御)<br>フリークーリングシステム<br>ナイトパージシステム<br>【流量可変システム】                                                      | 効<br>率<br>化         風力発電<br>水力発電<br>パイオス発電<br>地熱発電<br>との地           再工ネ         風力発電<br>水力発電<br>パイオス発電<br>地熱発電<br>方式<br>レ<br>報料用           重式ネ         電気設備<br>その他           電気設備<br>その他         経営電池<br>和トップランオー変圧器           電気設備<br>その他         振器・発電池<br>和トップランオー変圧器           BEMS         システム<br>システム           算動制館約合制御システム<br>長両制御技術<br>建物間統合制御システム<br>チューニングなど運用時への展開                                                                                                    | 設備間統合制御システム<br>設備に利用者間統合制御システム<br>負荷制御技術<br>建物間統合制御システム<br>チューニングなど運用時への展開 |                                                                                                    |                                                                                                    |
| 〕  <br>技<br>術          |          | システム     | V A V 空詞システム<br>最適送水温度制御システム(VWT)<br>流量可変制御システム(VWV)<br>大温度差システム<br>運転台数制御システム                                        |                                                                                                    |                                                                            |                                                                                                    |                                                                                                    |
|                        |          |          | 【特殊空調システム】<br>輻射/令暖房システム<br>潜熱顕熱/う離空調システム<br>タスク&アンビエント空調システム<br>ケッナリン空調システム<br>ダクトレス空調システム<br>【その他空調システム】<br>気化式(冷却器 |                                                                                                    |                                                                            |                                                                                                    |                                                                                                    |
|                        |          |          | 氷蓄熱システム                                                                                                    |                                                                                                    |                                                                            |                                                                                                    |                                                                                                    |
|                        |          | 機器       | DCファン<br>インバータファン                                                                                                    |                                                                                                    |                                                                            |                                                                                                    |                                                                                                    |
|                        | 換気       | システム     | 台致制御<br>連動制御 (対象を記入:温度、CO2、CO、臭気、燃焼機器、ガス<br>使用量など)                                                                    |                                                                                                    |                                                                            |                                                                                                    |                                                                                                    |

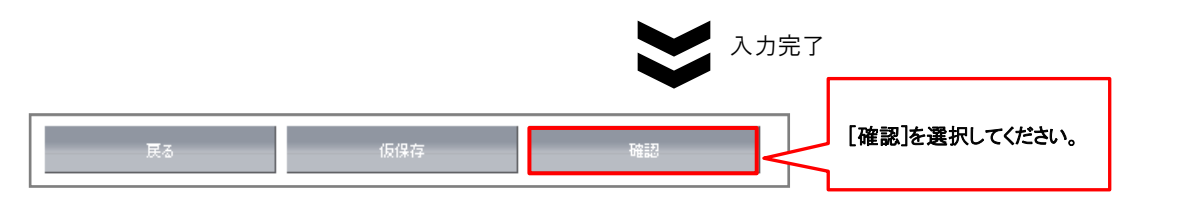

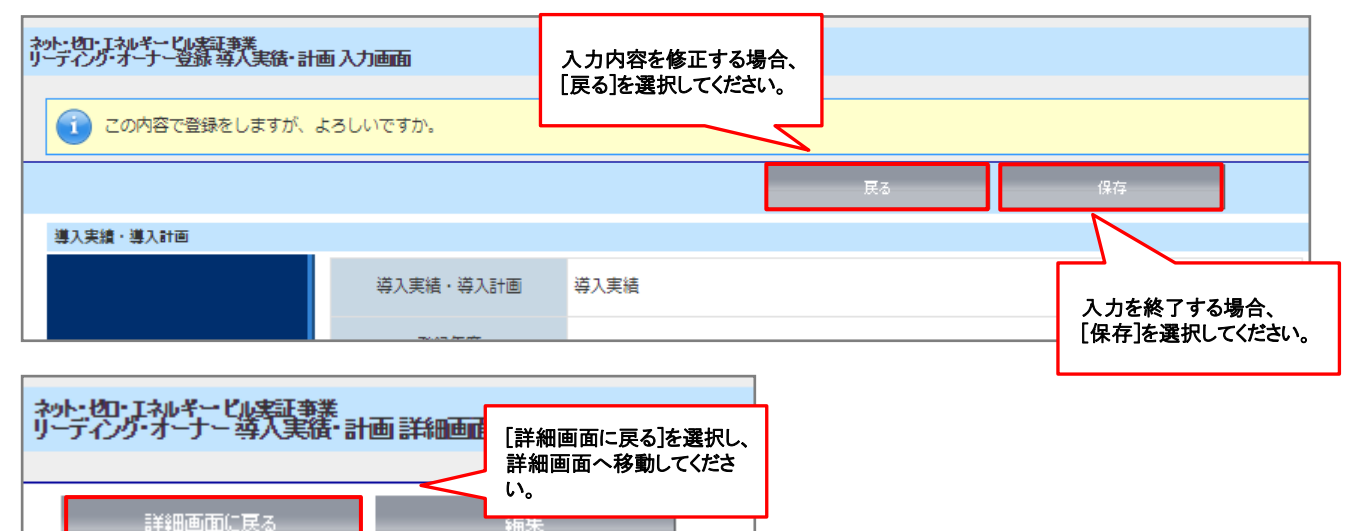

# 3. 保存後の書類出力・登録完了

保存後、入力内容の確認とPDF出力サンプルを確認することができます。

# (1)入力内容の確認

入力内容に不備がないか確認してください。

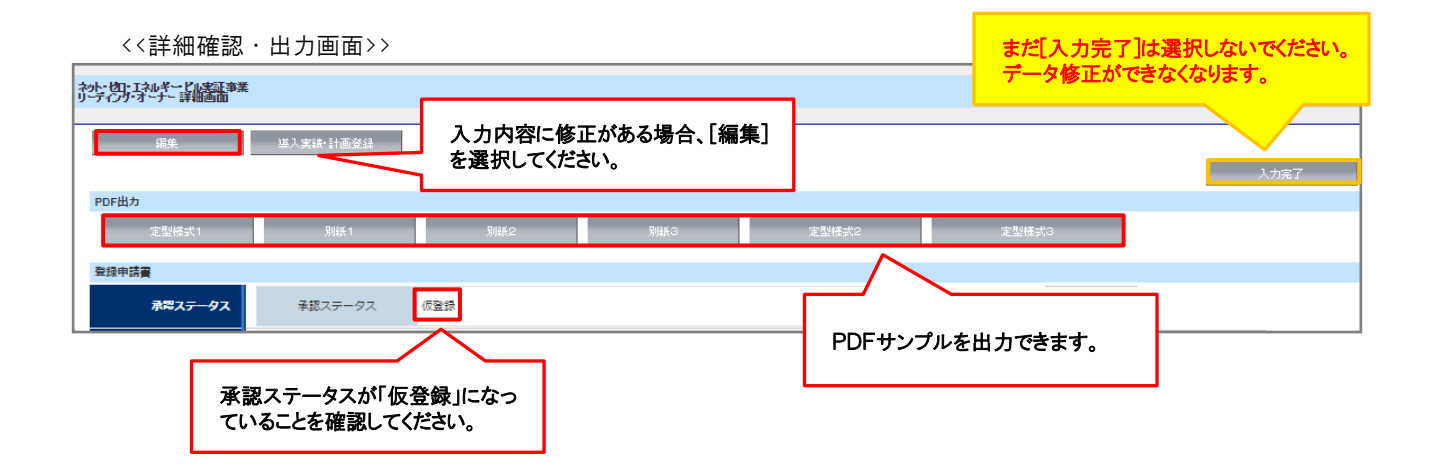

# (2)PDFサンプルの出力、内容の確認

■ PDFサンプルを出力し、入力内容が正しく反映されているか確認してください。 (別紙2)

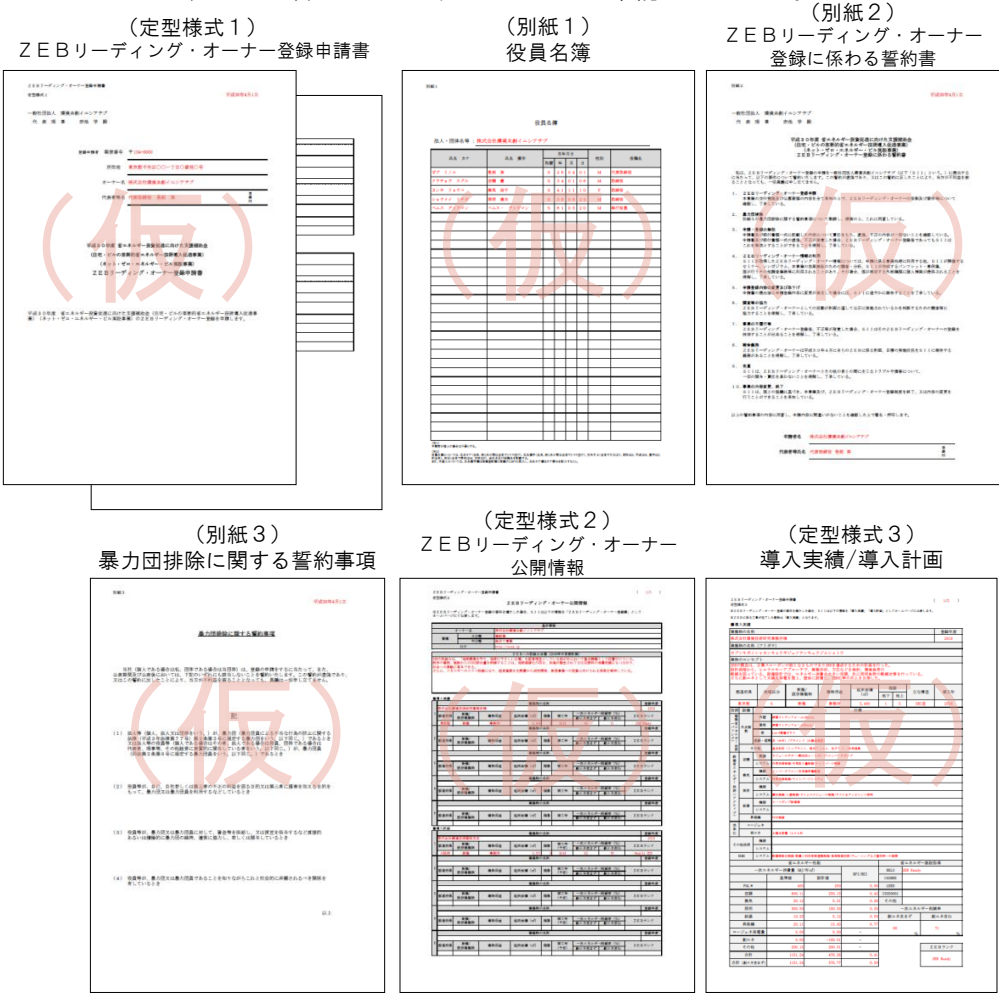

※「(仮)」の背景付きで表示される書類は印刷イメージの確認用であり 申請書類ではありませんので注意してください。

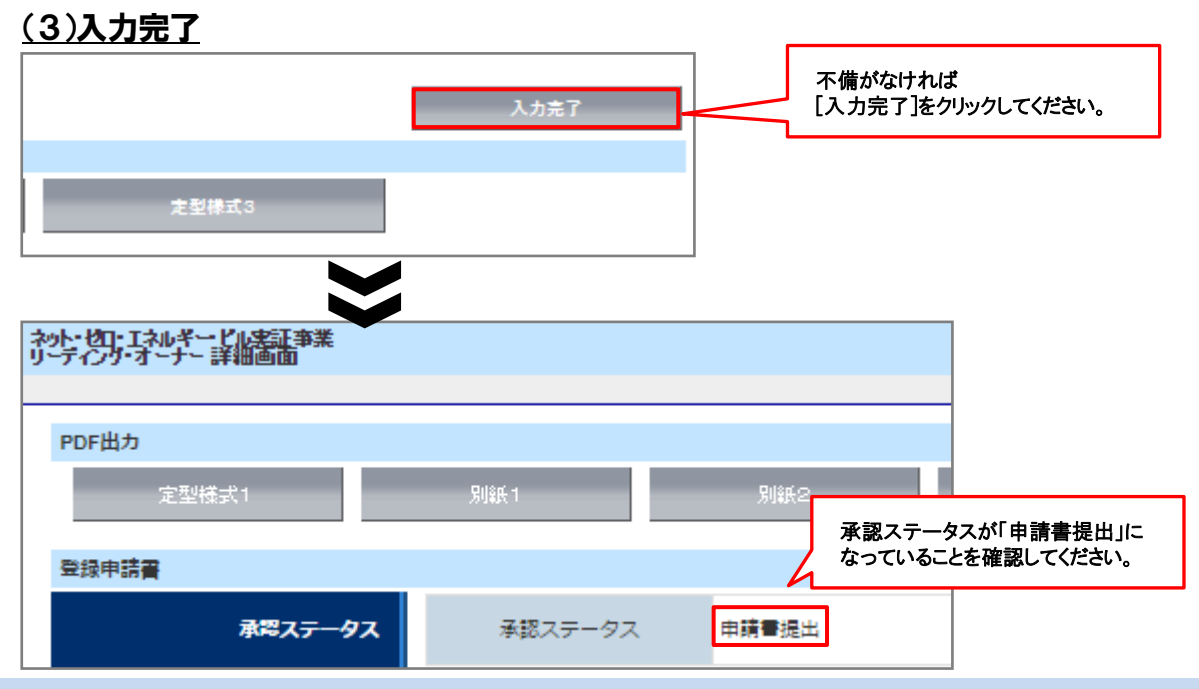

# ※仮登録中・入力完了後に登録情報を確認する場合は、以下の手順で行ってください。

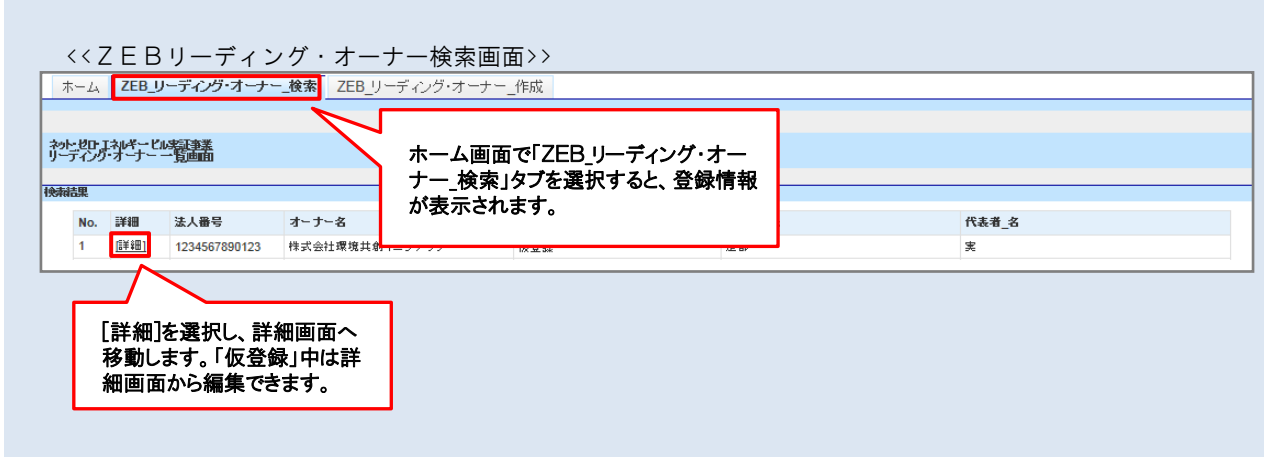

## 1. 書類の印刷

# (1)書類の印刷

PDF出力の上、印刷してください。 ※PDFが出力されない時は、ポップアップがブロックされている場合があります。 その場合はポップアップブロックを解除してください。

## 【押印が必要な書類】

①ZEBリーディング・オーナー登録申請書 ②ZEBリーディング・オーナー登録に係わる誓約書 ※押印は必ず法人の場合「代表者印」、個人の場合「実印」で行ってください。

| (定例様式1)                                                                                                    | (別紙2)                                                                                                    |
|----------------------------------------------------------------------------------------------------|----------------------------------------------------------------------------------------------------|
| ZEBリーディング・オーナー登録申請書                                                                                                    | ZEBリーディング・オーナー登録に係わる誓約書                                                                                                    |
| 2 E B リーディング・オーナー型最中課章<br>変型構成1 単硫20年4月1 日                                                                                                    | 968 2 Value 4 A 1 B                                                                                                    |
| ー般社団法人 環境共創イニシアナブ<br>代 表 現 事 一奈格 学 殿                                                                                                    | - 較社団徒人 環境共都イニシアチブ<br>代 表 項 事 参加 学 殿                                                                                                    |
|                                                                                                    | 写成30年度 第二ネルギー 役留仮通に向けた支援場所会<br>(住宅・ビルルの集新的第二ネルギー技術構入反活事集)<br>(生きい)・ディング・オーテー登録に保わる售約書<br>21日3)-ディング・オーテー登録に保わる售約書                                                                                                    |
| オーナー名 視辺会社開催共和/ニシアチブ                                                                                                    | 私は、2日お日一ボイング・ホートー登録の申請会一般社団化人選業会創イニングダブ(以下「511」という。」に提出する<br>に当たって、以下の要件について質問いたします。この質的必要値であり、以はこの質的に反したことにより、向力が不容益を設<br>ることとなっても、一切異難は早しなてません。                                                                                                    |
| 代表者等名 代表影响我 是把 実 ( )                                                                                                    | <ol> <li>2日日リーディング・オーナー登録申録<br/>本毎番の交付機構長び2番葉製の内容を会て来知の上で、2日日リーディング・オーナーの影響長び要件場について<br/>構想し、7年している。</li> </ol>                                                                                                    |
|                                                                                                    | <ol> <li>豊力理論論<br/>脳振らの豊力理論論に関する質的事項について集然し、理解の上、これに問意している。</li> </ol>                                                                                                    |
| 早成30年度 省ニネルギー設置設造に向けた支援補助会<br>(信宅・ビルの準備的省ニネルギー設備大反進専集)<br>(ネット・ゼロ・エネルギー・ビル実施事業)<br>乙EBリーディング・オーナー登録申請書<br>FRG30年度 省ニネルギー投資設造に向けた支援補助会 (信宅・ビルの革新的省ニネルギー技術書人記意事<br>業) (ネット・ゼロ・エネルギー・ビル実証事業)の乙EBリーディング・オーナー登録を申請します。 | <ol> <li>49 - 第日の第二<br/>49 - 第日の第二<br/>49 - 第日の第二年にに取り上が自然について責任をも、進気「天正の作用シーロシいことを提用していた、<br/>49 - 第日の第二番目、大正和ラーンを発展し、不正になってためました。またアーブイング・オーナー登場文であってもらしては、<br/>こともないため、ことができることを知知し、「不正していた。<br/>51 - 「記事用」となってオーナーでありた。「おり」のためであったのです。<br/>51 - 「記事用」となってオーナーでありた。<br/>51 - 「記事用」となってオーナーでありた。<br/>51 - 「記事用」となってオーナーでありた。<br/>51 - 「記事用」となってオーナーでありた。<br/>51 - 「記事用」となってより、その事件、当日」のためであったのです。<br/>51 - 「記事用」となってオーナーでありた。<br/>51 - 「記事用」となって、<br/>51 - 「記事用」をなった。<br/>52 - 「日本日」のため、<br/>53 - 「記事用」をなった。<br/>54 - 「日本日」のため、<br/>55 - 「日本日」のため、<br/>55 - 「日本日」のため、<br/>56 - 「日本日」のため、<br/>57 - 日本日」のため、<br/>57 - 日本日」のため、<br/>58 - 「日本日」のため、<br/>59 - ディング・オーナーとしての活動が手頭に通してなこれば知られたいちんから利益では、<br/>50 - ディング・オーナーとしての活動が手頭に通してななこれがありための間を等に<br/>第二年 - 「日本日」のため、<br/>50 - ディング・オーナーと見ての、<br/>51 - 日本日」のため、<br/>51 - 日本日」のため、<br/>51 - 日本日』のため、<br/>51 - 日本日」のため、<br/>51 - 日本日」のため、<br/>51 - 日本日』のため、<br/>51 - 日本日』のまの、<br/>51 - 日本日』のため、<br/>51 - 日本日』のため、<br/>51 - 日本日』のため、<br/>51 - 日本日』のため、<br/>51 - 日本日』の本日】のため、<br/>51 - 日本日』の本日】のため、<br/>51 - 日本日』の本日】のため、<br/>51 - 日本日』のため、<br/>51 - 日本日』のため、<br/>51 - 日本日』の本日】のため、<br/>51 - 日本日』の本日】のため、<br/>51 - 日本日』の本日】のため、<br/>51 - 日本日』の本日】のため、<br/>51 - 日本日』の本日】のため、<br/>51 - 日本日』のまの、</li></ol> |
|                                                                                                    | (以上の電影等場の内部に開催し、中間内容に開催)がないことを確認したとで着る。例可します。<br>打甲日」                                                                                                    |
|                                                                                                    | 中華帝名 株式会社建築主動バニングサブ     代表会議会 各名 年     【     日本語の 各名 年     】                                                                                                    |
|                                                                                                    |                                                                                                    |
|                                                                                                    |                                                                                                    |

## (2)提出書類

「提出書類一覧」(本マニュアルP.19、P.20)のチェック欄を使用し、提出書類が全て揃っているか確認してく ださい。

## ZEBリーディング・オーナー登録申請には、以下の書類が必要となります。 ※申請書類名に「\*」印がついた書類は、ポータルサイトから出力されます。

| No. | インデックス名      | 書式   | 必須●<br>該当〇 |                                                                                                    | 申請書類名                                           | 備考                                                                   | チェック<br>欄 |  |  |  |  |  |  |  |  |  |  |  |  |  |  |  |   |  |                        |  |  |
|-----|--------------|------|------------|----------------------------------------------------------------------------------------------------|-------------------------------------------------|----------------------------------------------------------------------|-----------|--|--|--|--|--|--|--|--|--|--|--|--|--|--|--|---|--|------------------------|--|--|
| 1   |              |      |            |                                                                                                    | (定型様式1)<br>ZEBリーディング・オーナー登録<br>申請書 <b>*</b>     | 法人:「代表者印」<br>個人:「実印」を押印                                              |           |  |  |  |  |  |  |  |  |  |  |  |  |  |  |  |   |  |                        |  |  |
| 2   |              |      |            |                                                                                                    | (定型様式1)<br>申請者の詳細 <b>*</b>                      |                                                                      |           |  |  |  |  |  |  |  |  |  |  |  |  |  |  |  |   |  |                        |  |  |
| 3   | ①登録申請書       |      |            |                                                                                                    |                                                 |                                                                      |           |  |  |  |  |  |  |  |  |  |  |  |  |  |  |  | • |  | (別紙1)<br>役員名簿 <b>★</b> |  |  |
| 4   |              | 指定   | •          |                                                                                                    | (別紙2)<br>ZEBリーディング・オーナー登録に<br>係わる誓約書 <b>*</b>   | 誓約事項を全て確認し、<br>記載内容について了承の上、<br>提出してください。<br>法人:「代表者印」<br>個人:「実印」を押印 |           |  |  |  |  |  |  |  |  |  |  |  |  |  |  |  |   |  |                        |  |  |
| 5   |              |      | •          | a<br>- Water Scholard<br>- Street Scholard<br>- California Scholard<br>- California Scholard<br>- Cal | (別紙3)<br>暴力団排除に関する誓約事項 <b>*</b>                 | 誓約事項を全て確認し、<br>記載内容について了承の上、<br>提出してください。                            |           |  |  |  |  |  |  |  |  |  |  |  |  |  |  |  |   |  |                        |  |  |
| 6   | @ZEBリーディ     |      | •          |                                                                                                    | (定型様式2)<br>ZEBリーディング・オーナー公開情報<br>*              |                                                                      |           |  |  |  |  |  |  |  |  |  |  |  |  |  |  |  |   |  |                        |  |  |
| 7   | シッ・オーナー 公開情報 |      | •          |                                                                                                    | (定型様式3)<br>ZEBリーディング・オーナー導入<br>実績/導入計画 <b>*</b> | 【導入実績】<br>既に導入した実績<br>【導入計画】<br>今後導入する計画                             |           |  |  |  |  |  |  |  |  |  |  |  |  |  |  |  |   |  |                        |  |  |
| 8   | ③会社概要        | 自由書式 | •          |                                                                                                    | 会社概要書                                           | ・「会社名」「所在地」が含まれ<br>ること。<br>・パンフレット・ホームページ等<br>でも可                    |           |  |  |  |  |  |  |  |  |  |  |  |  |  |  |  |   |  |                        |  |  |

| No. | インデックス名                | 書式   | 必須●<br>該当〇 |   | 申請書類名                                            | 備考                                                                                     | チェック<br>欄 |
|-----|------------------------|------|------------|---|--------------------------------------------------|----------------------------------------------------------------------------------------|-----------|
| 9   | ④商業登記簿                 | 写し   | •          | 5 | 【法人】<br>商業登記簿<br>(現在事項全部証明書)<br>【個人等】<br>印鑑登録証明書 | 申請日から <mark>3カ月以内</mark> に<br>発行されたものを提出してく<br>ださい。                                    |           |
| 10  | Pitelet 76-710         | 写し   | •          |   | 登録対象建築物の建物登記簿                                    | 申請日から3カ月以内に<br>発行された登録対象建築<br>物のもの。                                                    |           |
| 11  | □᠑建初登記薄                | 写し   |            |   | 登録対象建築物の確認済証                                     | 新築で登録申請時に建物<br>登記簿が提出できない場<br>合は登録対象建築物の<br>「確認済証」の写しを提出し<br>てください。                    |           |
| 12  | ⑥省エネル<br>ギー性能確認<br>資料  | 写し   | •          | E | 登録対象建築物の省エネルギー計算<br>結果が確認できる資料の写し                | 省エネルギー性能の値を<br>ポータルサイトに入力する<br>際に根拠とした資料                                               |           |
| 13  | ⑦省エネル<br>ギー性能表示<br>評価書 | 写し   | 0          |   | 登録対象建築物の省エネルギー性能<br>表示評価書                        | 取得している場合は提出<br>してください。                                                                 |           |
| 14  | ⑧公表資料                  | 自由書式 | •          |   | 登録対象建築物の公表資料                                     | ホームページ等のWeb<br>ページでZEB実績や計画<br>が掲載されている箇所を印<br>刷したものや、会社案内等                            |           |
| 15  | @CD−R                  | CD-R | •          |   | 登録対象建築物の建物外観写真や<br>パース図を保存したCD-R                 | 登録票に掲載し、SIIのホー<br>ムページで公開します。<br>データの形式は「jpg」「png」<br>としてください。<br>破損のないよう添付してくだ<br>さい。 |           |

# <u>(3) ファイリング</u>

ポータルより出力した申請書類と他の提出書類と併せて必ず指定の方法でファイリングをしてください。 ※原本の写しを控えとして手元に必ず保管してください。

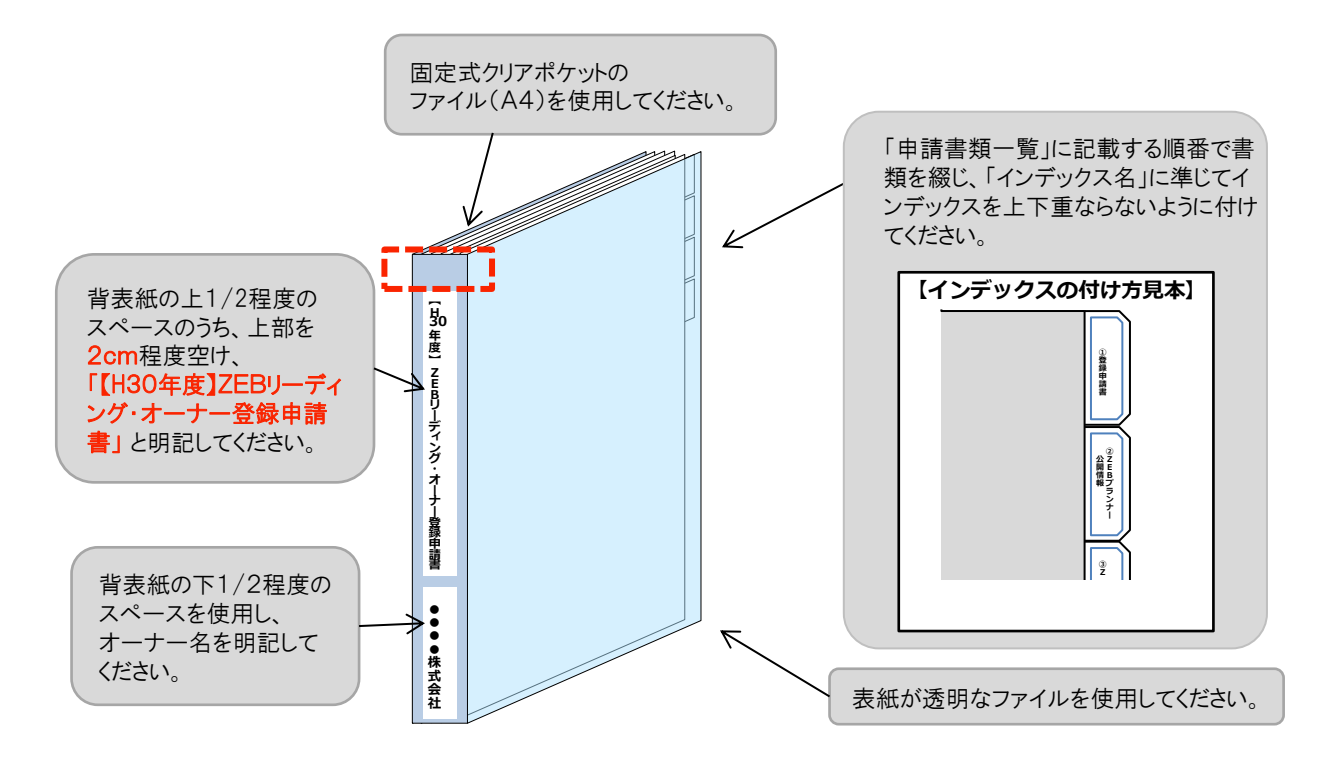

◆書類は、提出書類一覧(本マニュアルP. 19、P. 20)のNo. (ナンバー)ごとに1ポケットに入れてください。

◆ポケットからCD-Rが落ちないように注意して格納し、送付してください。 申請者から届いたCD-Rが破損していた場合、再送付していただくことがあります。

◆ファイルの表紙、裏表紙には何も記載しないでください。

# (4)書類の提出

申請書類一式のファイリング完了後、SIIへ送付してください。

## 【提出先】

〒104-0061 東京都中央区銀座2-16-7 恒産第3ビル7階 一般社団法人 環境共創イニシアチブ 審査第二グループ 『平成30年度 ZEBリーディング・オーナー登録』申請 係 ※封筒に「平成30年度 ZEBリーディング・オーナー登録申請書在中」と必ず記入してください。

公募期間 2018年4月5日(木)~ 2019年1月31日(木) 17:00必着

### 【発送の注意事項】

※SIIから申請者に対して申請書を受け取った旨の連絡はいたしません。 また、申請書到着に関するお問合せへの対応はできかねますので、 必ず各自で配送状況が確認できる手段(簡易書留等)で送付してください。

※申請者がSIIに送付する申請書は「信書」に該当するものが含まれることから、 郵便物・信書便物以外の荷物扱いで発送できませんので注意してください。

※申請書の持込みは受理しませんので注意してください。

※送付宛先には略称「SII」を使用しないでください。

# 1. ホームページの公表、登録証の交付

# (1)ZEBリーディング・オーナー登録票PDFの確認

確認完了後、ホームページ公表用の「ZEBリーディング・オーナー登録票」「ZEBリーディング・オーナー導入実 績」「ZEBリーディング・オーナー導入計画」のPDFをSIIが作成し、ポータルにアップロードします。申請者は内容 に間違いがないか確認してください。

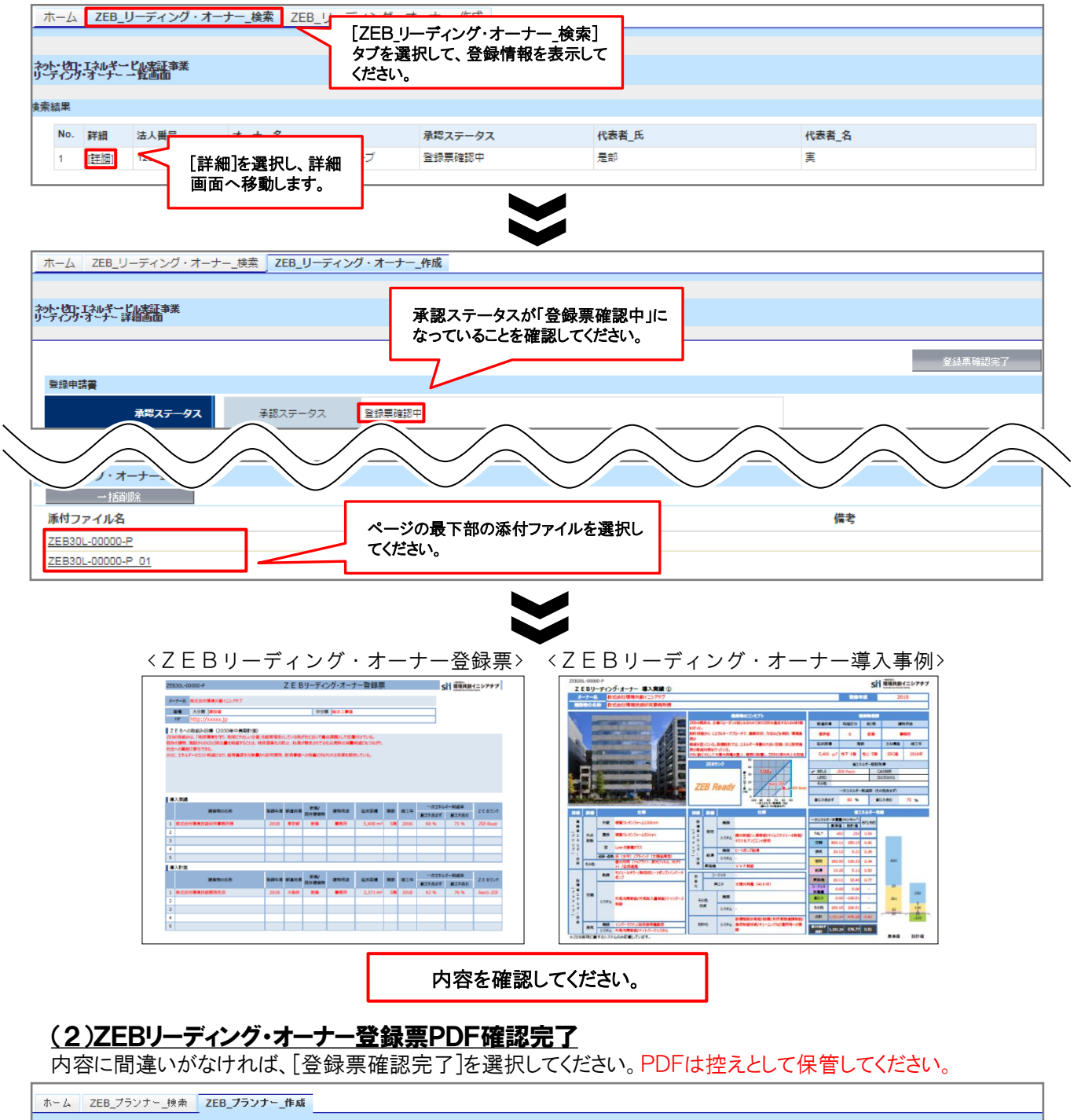

| W-W ZED                      | ////  | 200_/////1 | AR  |  |  |                |          |        |         |
|------------------------------|-------|------------|-----|--|--|----------------|----------|--------|---------|
|                              |       |            |     |  |  |                |          |        |         |
|                              |       |            |     |  |  |                |          |        |         |
| ネット・セロ・エネルギー・ヒ<br>フランナー 詳細画面 | ル実証事業 |            |     |  |  |                |          | -      |         |
|                              |       |            |     |  |  |                |          |        |         |
|                              |       |            |     |  |  | 内容に不備がなけ       | れば、[登録票確 | $\sim$ | 登録票確認完了 |
| 26+3#                        |       |            |     |  |  | 認完了」を選択してください。 |          |        |         |
| 承認ス テータス                     | 承認ステー | -タス 登録男    | 確認中 |  |  |                |          |        |         |

# [5]登録証交付·公表·計画変更

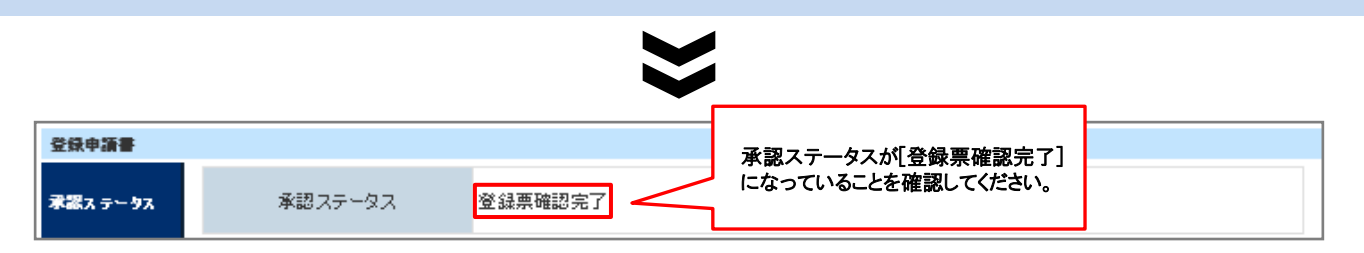

# 2. ZEBリーディング・オーナー登録証の交付

SIIでは内容の確認が完了し、適正であると認めた登録申請者に対して「ZEBリーディング・オーナー登録証」 を交付します。また、確認の結果は登録の可否に係わらず申請者に通知します。

## <u>登録証の交付</u>

「ZEBリーディング・オーナー登録証」は、実務担当者へ送付します。 再発行できかねますので、大切に保管してください。

### 3. 公表

## <u>ホームページへの公表</u>

SIIのホームページでは初回公表日以降、原則月1回・毎月最終金曜日にZEBリーディング・オーナーが公表されます。

なお、公表日のお問合せには対応できかねます。各自Sllのホームページで確認してください。

## 4. 計画変更について

登録完了後、登録情報の変更、ZEB導入事例を追加・変更する場合、「計画変更」の申請が必要となります。

## <u>(1)SIIへ連絡</u>

計画変更が発生したら、SIIまで連絡してください。変更内容に応じて、必要書類を案内します。

### (2)申請書類のダウンロード

SIIホームページ(https://sii.or.jp)にアクセスし、

「ZEBリーディング・オーナー公募」ページに設置されている「ZEBリーディング・オーナー登録 計画変更相談票」 のエクセルデータをダウンロードしてください。

### (3)申請書類の作成・提出

記入例に従って「ZEBリーディング・オーナー登録 計画変更相談票」を作成し、押印の上、SIIまで郵送してください。 ※「ZEBリーディング・オーナー登録 計画変更相談票」への押印は担当者印や会社印で可とします。 ※提出先は本マニュアルP.21を参考にしてください。 ※封筒に「平成30年度 ZEBリーディング・オーナー登録変更書類在中」と必ず記入してください。 ※配送状況が確認できる手段(簡易書留等)で送付してください。

## <u>(4)公表</u>

SIIホームページの掲載情報が修正となる場合、原則SIIが不備のない本書類の原本を受領した日以降のZEB リーディング・オーナー公表日に合わせて、変更内容をホームページに反映いたします。 ※不備があった場合はこの限りではありませんので、あらかじめご了承ください。